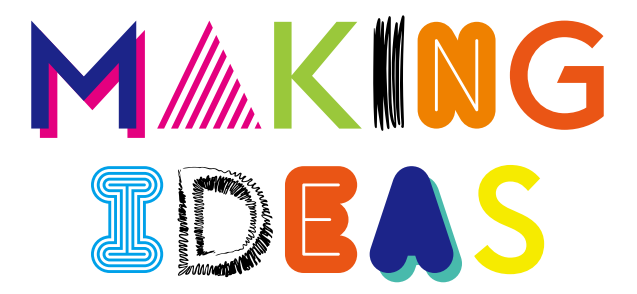

# BAMBOO<sup>®</sup>

#### Bamboo Folio

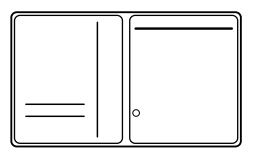

# Bamboo Slate

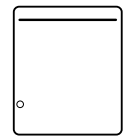

#### Поставляемые принадлежности

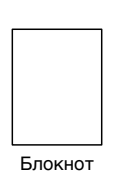

Перо

Чернильный картридж

Пинцет для замены наконечника

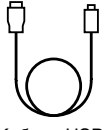

Кабель USB (для зарядки)

-руководство Making Ideas -Документ «Важная информация о продукте»

#### Замена чернильного картриджа

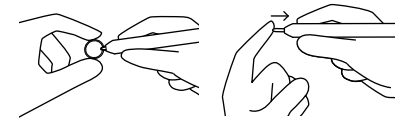

- Извлеките чернильный картридж с помощью пинцета для замены наконечника.
- 2. Вставьте новый картридж.
- Нажмите на картридж, чтобы зафиксировать его.

#### Начало работы с Bamboo Folio или Bamboo Slate

Для полноценного использования всех функциональных возможностей Bamboo Folio или Bamboo Slate необходимо установить приложение Wacom Inkspace. Оно обеспечивает перенос рукописных материалов с бумажного носителя на мобильное устройство и предлагает базовые средства для их редактирования в цифровом формате. Кроме того, приложение обеспечивает доступ к сервисам Inkspace, позволяющим сохранять заметки в облачном хранилище, синхронизировать их с различными устройствами, обмениваться заметками с другими пользователями и др.

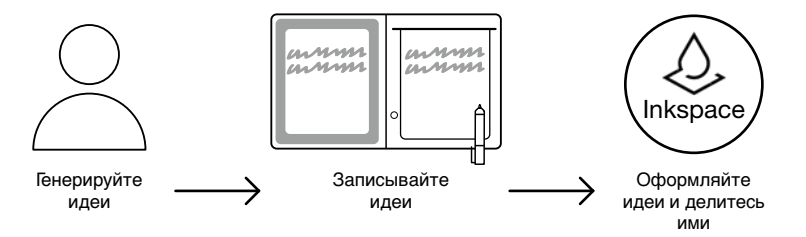

Следуйте приведенным ниже инструкциям, чтобы наиболее эффективно реализовать свои идеи:

 Зарядите устройство Bamboo Folio или Bamboo Slate, подключив его к зарядному устройству USB с помощью кабеля, входящего в комплект поставки.

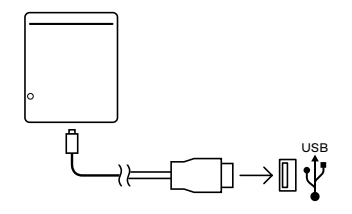

- Когда батарея будет полностью заряжена, индикатор батареи, расположенный внизу на передней панели устройства, будет выключен.
- 3. Загрузите приложение Wacom Inkspace из магазина приложений. В приложении Wacom Inkspace предоставляются пошаговые инструкции по выполнению сопряжения и настройки устройства Bamboo Folio или Bamboo Slate. Зарегистрируйтесь для получения бесплатного идентификатора Wacom, позволяющего воспользоваться преимуществами сервисов Inkspace.
- Нажмите и удерживайте кнопку в течение приблизительно 3 секунд, чтобы включить устройство Bamboo Folio или Bamboo Slate.
- 5. Для сопряжения с Bamboo Folio или Bamboo Slate на смартфоне или планшете необходимо включить технологию Bluetooth. Нажмите и удерживайте кнопку Bamboo Folio или Bamboo Slate в течение приблизительно 6 секунд, пока светодиодный индикатор не начнет мигать синим.

По завершении сопряжения цвет светодиодного индикатора изменится на зеленый.

 Активируйте бесплатную трехмесячную подписку на пакет Inkspace Plus, чтобы воспользоваться широким набором дополнительных функций, включая функция Ink to Text для преобразования рукописного текста в расширенный текстовый формат.

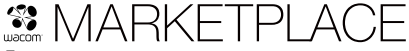

Для получения дополнительных инструментов, сервисов и функций посетите магазин Wacom Marketplace.

55

### Кнопка и светодиодный индикатор

| Индикатор страницы                                                                           |                                                     |
|----------------------------------------------------------------------------------------------|-----------------------------------------------------|
|                                                                                              |                                                     |
|                                                                                              | Индикатор                                           |
|                                                                                              | обатареи                                            |
|                                                                                              | outapen                                             |
|                                                                                              |                                                     |
| оветодиодный индикатор страницы<br>Зеленый                                                   | Страница пуста                                      |
| Синий                                                                                        | На странице содержится информация                   |
| Иигает синим                                                                                 | Выполняется сопряжение через<br>интерфейс Bluetooth |
| Красный                                                                                      | Память заполнена                                    |
| Кнопка                                                                                       |                                                     |
| Нажмите и удерживайте кнопку в течение 3 секунд                                              | Включение/выключение питания                        |
| Чажмите и удерживайте кнопку в течение 6 секунд<br>юсле включения устройства.                | Сопряжение                                          |
| Примечание. Светодиодный индикатор будет ненадолго<br>выключен, а затем начнет мигать синим. |                                                     |
| Сохранение страницы/переход к следующей странице                                             | Однократное нажатие                                 |
| Светодиодный индикатор состояния батареи                                                     |                                                     |
| Иигает оранжевым                                                                             | Низкий уровень заряда                               |
| Оранжевый                                                                                    | Выполняется зарядка батареи                         |
| Зыключен (во время зарядки)                                                                  | Батарея заряжена полностью                          |

# Веб-сайт технической поддержки Wacom

Для получения технической поддержки и регистрации устройства перейдите на веб-сайт wacom.com и выберите раздел «Поддержка».

# wacom.com

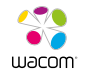

© 2016 Wacom Co., Ltd. All rights reserved. Wacom, Bamboo and their respective logos are trademarks and/or registered trademarks of Wacom Co., Ltd. All other company names and product names are trademarks and/or registered trademarks of their respective owners.

Modifications and errors excepted.

UM-0588(B)